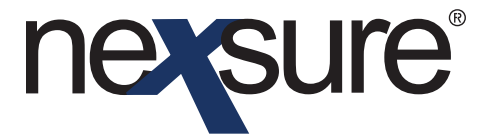

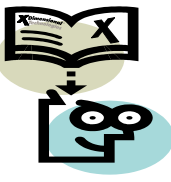

#### **Issue 8**

#### IN THIS ISSUE

\* Creating Documents Without a Template

#### Creating Documents Without a Template

In many instances, it is not necessary to create a template when corresponding with a client. Correspondence with a client can be done with a quick letter. To create a document without a template, perform the following steps:

1. The first step is to select the client. After selecting the client, determine the level where the document is to be added. If the document is being created for one policy, it is easiest to add the attachment at the policy level. Since the policy will automatically appear by default, a search is not required. However, if doing the letter for multiple policies, add the document at the Client – Attachment level.

| 2. | From Policy underwriting level, click the <b>attachments</b> tab |  |
|----|------------------------------------------------------------------|--|
|    | to display the attachment summary for the selected policy.       |  |

| -                      | SEARCH       | ORGANIZ    | A TION   R                    | EPORTS                         |                  |                                                 |                                         | Bookmarks: Expand   Add   Remove Se                      |  |
|------------------------|--------------|------------|-------------------------------|--------------------------------|------------------|-------------------------------------------------|-----------------------------------------|----------------------------------------------------------|--|
| ent Name: The          | Hinge Com    | ipany ,    |                               | LICIES   CLAIMS                | SERVICING        | ATTACHMENTS                                     | ACTIONS   TRANS                         | Commercial Acco                                          |  |
| lerwriting policy      | info assignm | ent atta   | chments                       | actions qualific               | ation history    | transactions clai                               | ms summary of ins                       | urance                                                   |  |
| Branch:                | Marys Branch |            | ch                            | Policy Term:<br>Coverage Term: |                  | 12:01AM<br>04/23/2004 PST<br>04/23/2005 12:01AM |                                         | Underwriting                                             |  |
| Policy Type:           | M            | Monoline   |                               |                                |                  | 04/23/2004<br>04/23/2005                        | PST<br>12:01AM<br>PST<br>12:01AM<br>PST | Base Requirements Commercial Auto instruction navigation |  |
| ssuing Co:             | ol           | hio Casual | sualty Stage:<br>sualty Mode: |                                |                  | Policy<br>New                                   | Ξ.                                      |                                                          |  |
| Billing Co:            | ol           | hio Casual |                               |                                |                  |                                                 |                                         |                                                          |  |
| Policy Number:         | C/           | A-787979   | B-01                          | Status:                        |                  | In Force                                        |                                         |                                                          |  |
| List                   | 15           |            | -                             | Print                          | History          | In Force                                        | Save Changes                            |                                                          |  |
| ctions:                |              |            |                               |                                |                  |                                                 |                                         |                                                          |  |
| etails Topic           | Type         | Status     |                               |                                | Memo             |                                                 |                                         |                                                          |  |
| Policy Edit            | Annotation   | Closed     | Process e                     | edit.                          |                  |                                                 |                                         |                                                          |  |
| ase Forms:             |              |            |                               | [107                           | port] [ACORD XM  | ML] [Supplements]                               | [Add Application]                       |                                                          |  |
| For                    | ns           |            |                               | Description                    |                  | Remove                                          |                                         |                                                          |  |
| Narra                  | tive         |            |                               | Underw                         | riting Narrative | -                                               |                                         |                                                          |  |
| ine of Business:       |              |            |                               |                                |                  |                                                 |                                         |                                                          |  |
| Lines of Business Form |              |            |                               | Description                    |                  | Deserver                                        |                                         |                                                          |  |

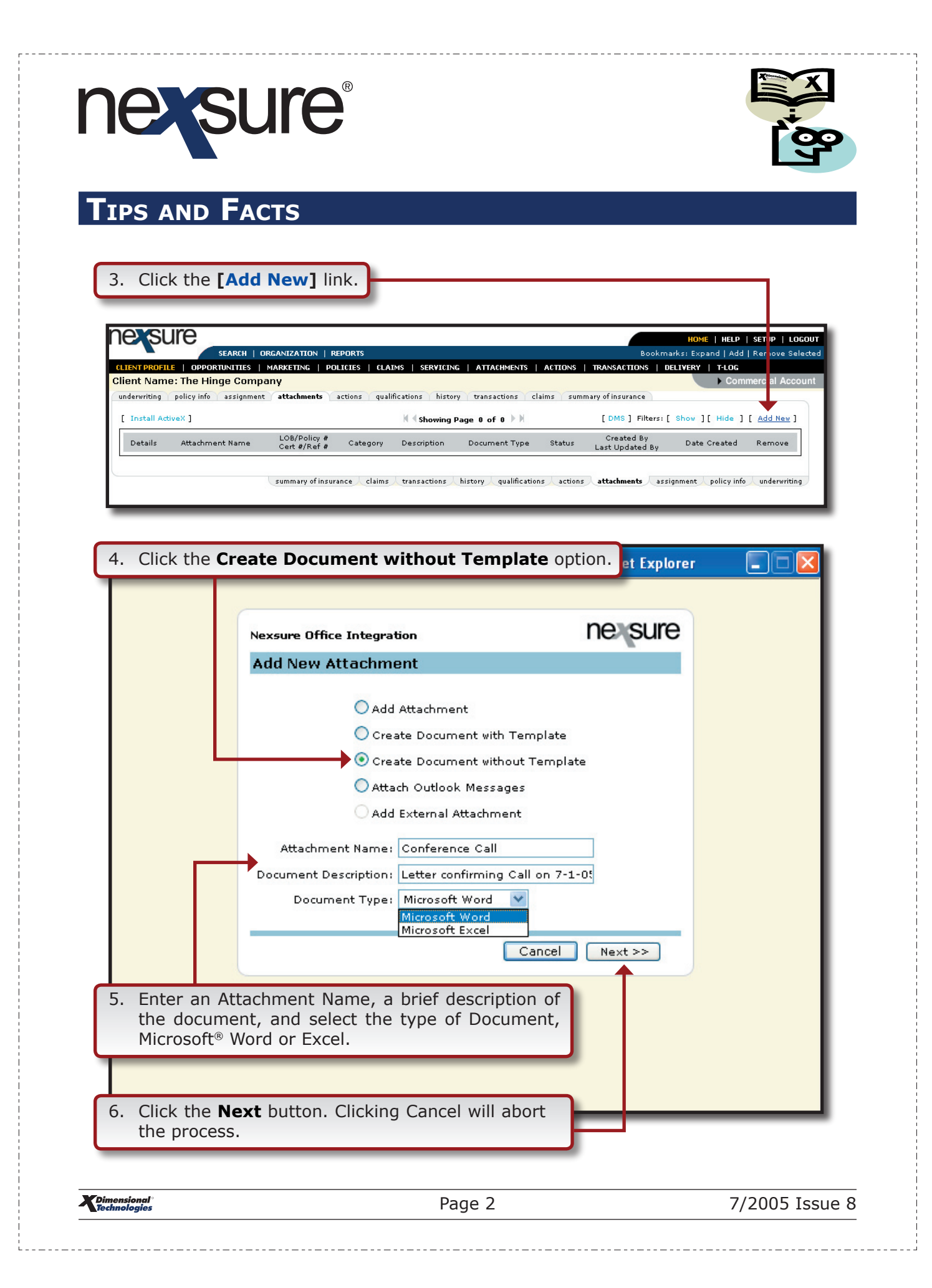

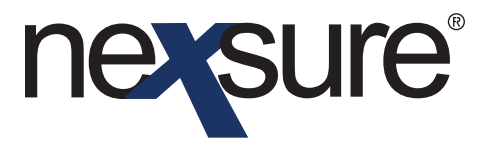

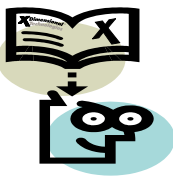

At the top of the Policy Selection screen, the Policy Stages that may be selected are displayed. These are generally only used when adding documents from client level. At the policy underwriting level, the policy is listed by default and a change is not necessary.

| Policy Stage Selection | Description                                                                                                    |
|------------------------|----------------------------------------------------------------------------------------------------|
| Opportunities          | This option displays all Opportunities.                                                                                                    |
| Marketing              | Displays all active Marketing quotes.                                                                                                    |
| Policies               | This option displays current in force Policies.                                                                                                    |
| History                | History is used in conjunction with one of the other selections.<br>Selecting both <b>History</b> and <b>Policies</b> together and clicking<br>the <b>Search</b> button displays all in force policies as well as<br>those in history. Policies that include a description are policies<br>found in history.<br>Selecting both <b>History</b> and <b>Marketing</b> together and clicking<br>the <b>Search</b> button displays all active Marketing Quotes and<br>Marketing Quotes in history. If the quote is in history, the<br>word <b>Archived</b> is displayed. |

|                   | lection          |                         |                          |                           |              |
|-------------------|------------------|-------------------------|--------------------------|---------------------------|--------------|
| Select Polic      | y Stage:         |                         |                          |                           |              |
| To display po     | licies in specif | ic stages, click the bo | x next to the stage to : | select. Select all that a | pply.        |
| 🗌 Opportun        | ities            | Marketing               | Policies                 | History                   | Search       |
| Line of Bus.      | Policy Number    | r   Stage   Issuing Car | rier   Cvg Eff   Cvg Exp | Pol Eff   Pol Exp   Cha   | nge   Desc 🏾 |
| Commercia<br>Auto | 79798-01         | Policy  Ohio C          | as 04/23/04 04/23        | 3/05 04/23/04 04/23       | /05   🔽      |
|                   |                  |                         |                          |                           |              |
| <                 |                  |                         |                          | Back                      | Cancel OK    |

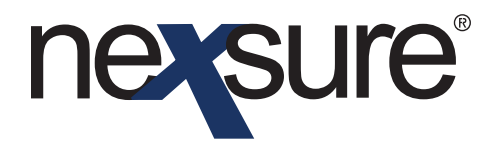

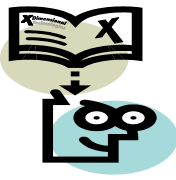

Microsoft Word will launch.

|                                                                                                    | 8. Insert the dat    | . Insert the date by selecting <b>Date and Time</b> from the <b>Insert</b> menu.                                                                                           |  |  |  |  |  |  |  |  |
|----------------------------------------------------------------------------------------------------|----------------------|----------------------------------------------------------------------------------------------------|--|--|--|--|--|--|--|--|
| XDTI - Microsoft Word     File   Edit   Yew   Insert   Format   Tools   Table   Window   Help     Break   Break   Page Numbers   Date and Time   Tools   Tools   Tool | XDTI - Microsoft Wor | rd<br>rt F <u>g</u> rmat <u>I</u> ools Table <u>Window Help</u><br><u>Break</u><br>Page Nymbers<br><u>Date and Time</u><br><u>Fjeld</u><br><u>Symbol</u><br><u>Picture</u> |  |  |  |  |  |  |  |  |

|                 | Date and Time                                                                                                    |                           |
|-----------------|----------------------------------------------------------------------------------------------------|---------------------------|
|                 | <u>A</u> vailable formats:                                                                                                    | Language:                 |
|                 | 7/1/2005<br>Friday, July 01, 2005<br>July 1, 2005<br>7/1/05<br>2005-07-01<br>1-Jul-05<br>7.1.2005<br>Jul-05<br>7.1.2005<br>July 2005<br>July 05<br>July 05<br>Jul-05<br>7/1/2005 4:05 PM<br>7/1/2005 4:05:02 PM<br>4:05:02 PM<br>16:05 | English (U.S.)            |
|                 | 16:05:02                                                                                                    | Update automatically      |
| 9. Select the a | ppropriate date format and cl                                                                                                    | ick the <b>OK</b> button. |
|                 |                                                                                                    |                           |

**X**Dimensional Technologies 7/2005 Issue 8

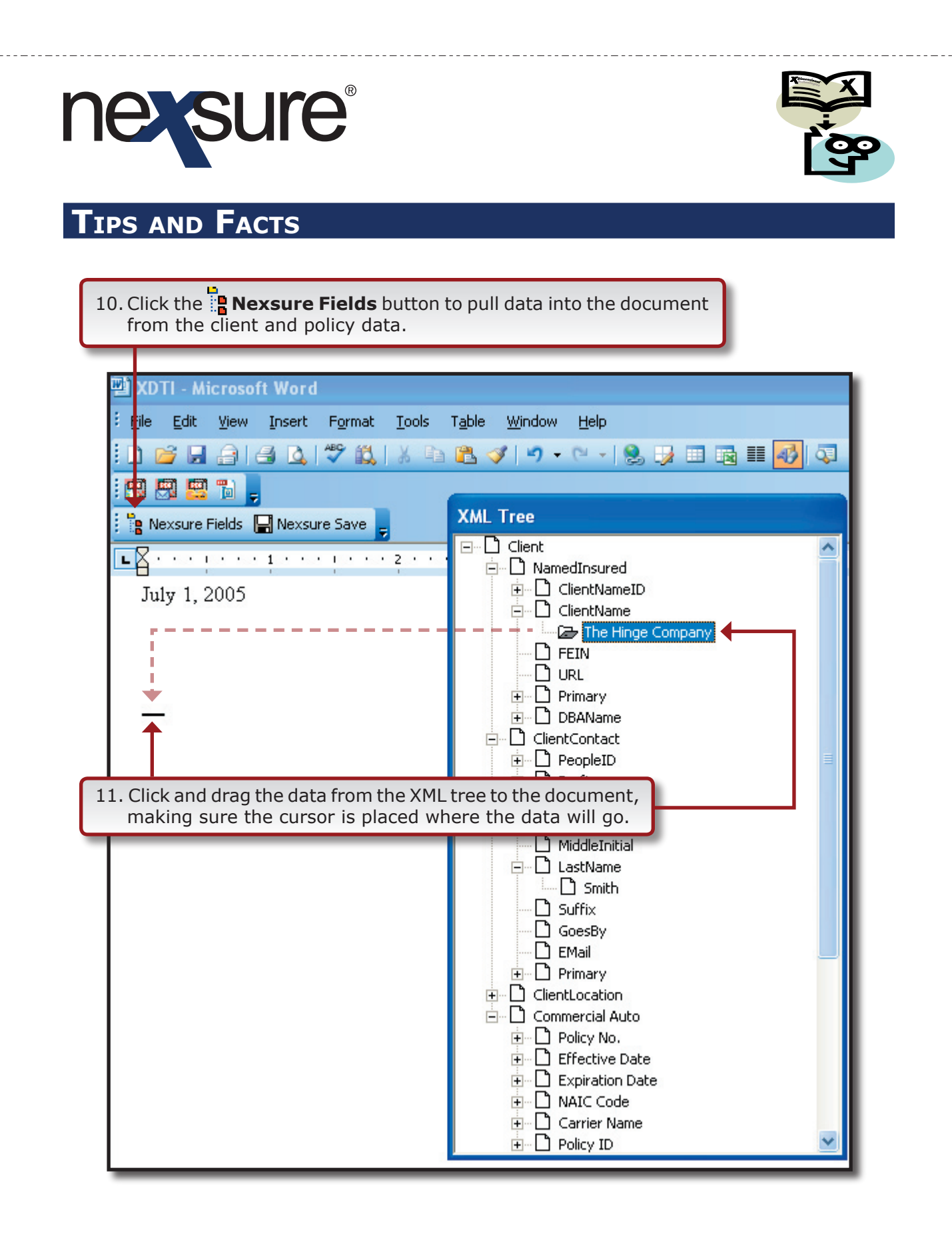

7/2005 Issue 8

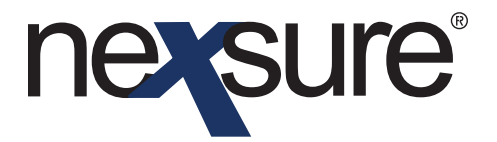

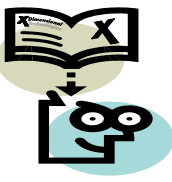

12. After completing the document, click the **Nexsure Save** button to display the Save Document As options.

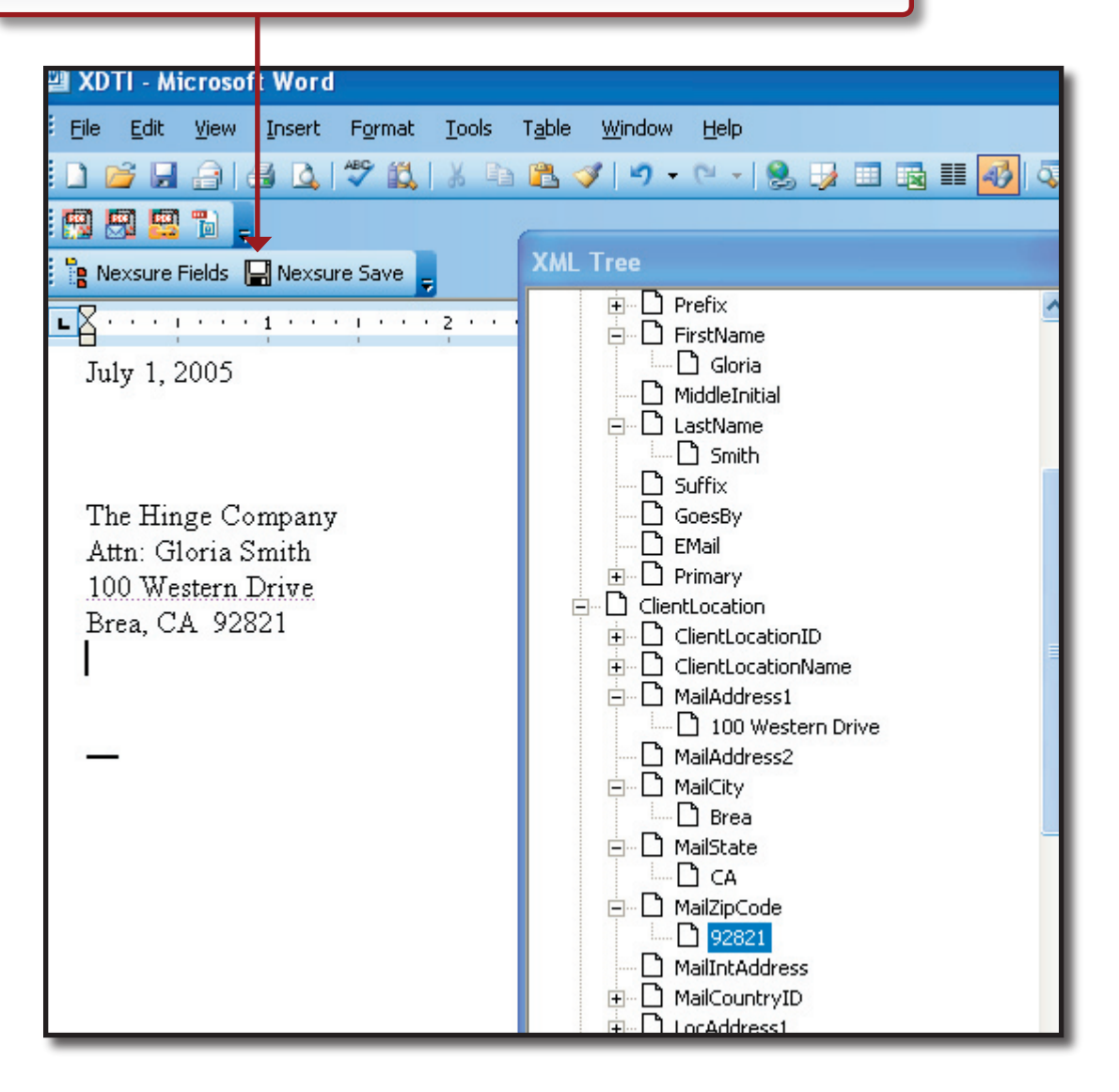

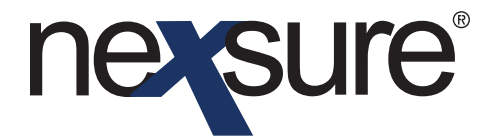

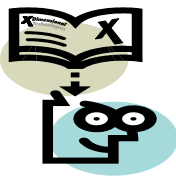

13. Select **Complete** to save the document without edit functionality. Select **Draft** to come back and complete the document later. Clicking the **Back** button will close the save window and display the document again. Clicking **Cancel** will close out the document without saving it.

| <u>File Edit View Insert Format</u>          | <u>T</u> ools T <u>a</u> ble | <u>W</u> indow | Help          |             |             |         |     |                 |
|----------------------------------------------|------------------------------|----------------|---------------|-------------|-------------|---------|-----|-----------------|
| D 🗃 🖬 🔒 🖪 🖎 🖤 📖                              | X 🗈 😤 ·                      | <br>∢   ≥) -   | (∼ -   😫 🗊    |             | 😼 🗔 🖷       | 100%    | • @ | III <u>R</u> ea |
| 🖪 🖪 🔜 🖬 📮                                    |                              |                |               |             |             |         |     |                 |
| 🔋 Nexsure Fields 🔚 Nexsure Save              |                              |                |               |             |             |         |     |                 |
| <b>■ 🖥 · · · · i · · · · i · · · i · · ·</b> | <b>Sector</b>                | ••3••          | • • • • • 4 • | j           | 5 • • • • • | · · △ · |     | + + 7           |
| July 1, 2005                                 |                              |                |               |             |             |         |     |                 |
|                                              |                              |                |               |             |             |         |     |                 |
|                                              |                              |                |               |             |             |         |     |                 |
| The Hinge Company                            |                              |                |               |             |             |         |     |                 |
| 100 Western Drive                            |                              |                |               |             |             |         |     |                 |
| Brea, CA 92821                               |                              |                | Save Nexs     | ure Documen | ıt          |         |     |                 |
|                                              |                              |                | -Save D       | ocument As  |             |         |     |                 |
| _                                            |                              |                |               | 🖲 Dr        | raft        |         |     |                 |
|                                              |                              |                |               | 0 0         | omplete     |         |     |                 |
|                                              |                              |                | Bac           | k   [       | ок          | Cance   | el  |                 |
|                                              |                              |                |               |             |             |         |     |                 |
|                                              |                              |                |               |             |             |         |     |                 |

Note: Do not click on the "X'' in the upper right corner to exit the document unless you want to abort the document entirely.

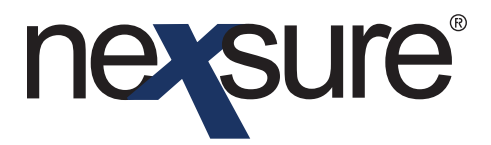

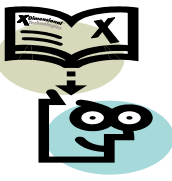

After the document is saved, it is displayed on the Attachments list with the associated version of the policy or at the Client Attachments level.

| nexa                     | sure                                 |                                  |                   |                                 |                                      | н                                          | dme   Help   Setup   Lo        | GOUT   |
|--------------------------|--------------------------------------|----------------------------------|-------------------|---------------------------------|--------------------------------------|--------------------------------------------|--------------------------------|--------|
|                          | SEARCH                               | ORGANIZATION                     | REPORTS           |                                 | l .                                  | Bookmarks: E                               | xpand   Add   Remove Sel       | lected |
| CLIENT PRO               | OFILE   OPPORTUNITIE                 | S   MARKETING   P                | OLICIES   CLAIM   | S   SERVICING   ATTACHMENTS     | ACTIONS   T                          | RANSACTIONS   DELIVER                      | Y   T-LOG                      |        |
| Client Na                | ame: The Hinge Co                    | ompany                           |                   |                                 |                                      |                                            | Commercial According           | bunt   |
| underwritir<br>[ Install | ng policy info assign<br>  ActiveX ] | nment attachments                | actions qualific  | ations history transactions     | claims summary                       | y of insurance<br>[DMS] Filters: [Show     | ][ Hide ] [ Add New ]          |        |
| Details                  | Attachment Name                      | LOB/Policy #<br>Cert #/Ref #     | Category          | Description                     | Document Type                        | Created By<br>Status Last Updated By       | Date Created Remove            | ]      |
|                          | Conference Call 👿                    | Commercial Auto<br>CA-7879798-01 | Le                | etter confirming Call on 7-1-05 | Microsoft Word                       | Draft Mary Oberleitner<br>Mary Oberleitner | 07/01/2005 📑                   |        |
|                          |                                      | summary of insu                  | urance 🗸 claims 🙏 | transactions history qualifica  | itions $\lambda$ actions $\lambda$ . | <b>attachments</b> assignmen               | t / policy info / underwriting | 9      |